## Vedhæft en ansøgning til en jobsøgning

| Her kan du se,                                                                                                    |  |
|----------------------------------------------------------------------------------------------------|--|
| • hvordan du vedhæfter en jobansøgning til en log, når du gemmer en jobsøgning.                                                                     |  |
| Du skal vedhæfte mindst én jobansøgning om måneden. Så kan a-kassen og jobcentret se dine<br>ansøgninger og måske hjælpe dig med at gøre dem bedre. |  |
|                                                                                                    |  |

Vi anbefaler, at du laver en speciel mappe med dine ansøgninger på din computer, så du kan få overblik over dem. Opret fx mapper for hver måned, så du let kan finde ansøgningerne igen.

# OBS! Din jobansøgning bliver ikke automatisk sendt til arbejdsgiveren, når du gemmer den i jobloggen. Du skal selv sikre, at den bliver sendt.

1. Åben den jobsøgning, du vil vedhæfte en jobansøgning. Det gør du ved at klikke på stillingsbetegnelsen på jobloggens forside.

| Pædagogisk assistent<br>Vuggestuen Putterup | Søgt: 26-12-2018 | Søgt |
|---------------------------------------------|------------------|------|
| 55                                          |                  |      |

#### 2. Find feltet: Her kan du vedhæfte en ansøgning. Klik på Gennemse...

| Her kan du vedhæfte en ansøgning: |   | Gennemse. |  |
|-----------------------------------|---|-----------|--|
|                                   | - |           |  |

#### 3. Så åbnes dokumentcentret på din computer. Find din ansøgning, markér den og tryk på Åbn.

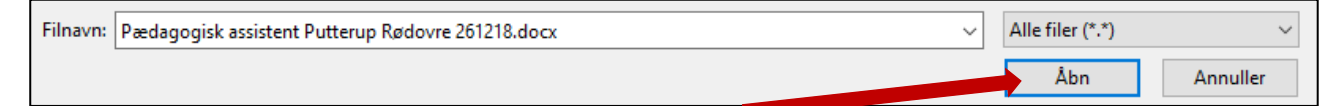

#### 4. Så bliver din ansøgning automatisk lagt ind i jobloggen.

Her kan du vedhæfte en ansøgning: Pædagogisk assistent Putterup Rødovre 261218.pdf

### 5. klik på Gem jobsøgning.

Г

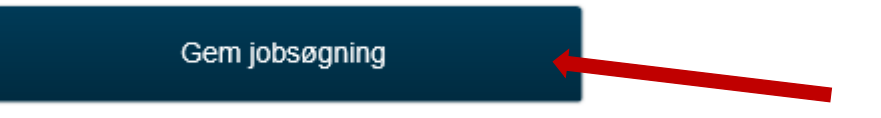

6. Så kan du se på forsiden, at der er en klips, der viser, at der er vedhæftet en ansøgning.

| Pædagogisk assistent<br>Vuggestuen Putterup | 0 | Søgt: 26-12-2018 | Søgt |  |  |
|---------------------------------------------|---|------------------|------|--|--|
| $\sim$                                      |   |                  |      |  |  |